## Adicionar Produtos em Massa

Acesse o Menu Cadastrar> Adicionar em massa

Nesta tela temos orientações sobre a importação e também um modelo pronto que você pode baixar e importar na sua conta Vendizap para ver como funciona a importação.

É importante que veja este modelo para saber quais dados são aceitos e assim criar o seu arquivo

Com o seu arquivo pronto, clique em + Adicionar arquivo .csv, localize e selecione o arquivo no seu computador ou celular e aguarde.

Com o arquivo carregado serão exibidas algumas informações, se tiver erros, pode clicar sobre para ver o que está incorreto para poder corrigir e se estiver tudo certo, clique em "Começar importação" e aguarde concluir.

Para arquivos grandes, as fotos serão importadas em segundo plano e pode demorar alguns minutos.

| <mark>z</mark> vendizap                                            | (?             | Ç Ç      | 🗾 vendizap                                                                                       | ¢ 🔊                         | 🗾 vendizap                                                                                                    | ()<br>()                                           |
|--------------------------------------------------------------------|----------------|----------|--------------------------------------------------------------------------------------------------|-----------------------------|----------------------------------------------------------------------------------------------------|----------------------------------------------------|
| Vitrine Cadastrar Configurat                                       | Ge             | erenciar |                                                                                                  |                             |                                                                                                    |                                                    |
|                                                                    |                |          | Cadastro ><br>Adicionar produtos em masso                                                        | 2                           | Codastro ><br>Adicionar produtos em massa                                                                                             |                                                    |
| Produtos 🔞<br>Adicione manualmente ou carregue um arquivo          |                |          | Você pode cadastrar vários produtos de u<br>através da importação de um arquivo .CS <sup>1</sup> | ma vez em sua vitrine.<br>V | exemplo-importacao.csv                                                                                                    | Alterar                                            |
| + Adicionar Produto                                                |                |          | + Adicionar arquivo.csv<br>Orientações                                                           |                             | <ul> <li>3 Produtos a serem importados</li> <li>O Produtos a serem atualizados;</li> <li>O Variações serão criadas;</li> </ul>        |                                                    |
|                                                                    |                |          | Como fazer                                                                                       |                             | <ul> <li>O Variáveis serão criadas;</li> <li>X O Produtos com inconsistências;</li> </ul>                                             |                                                    |
| <b>Categorias</b><br>Agrupe seus produtos por categoria            |                |          | 3 Campos aceitos                                                                                 |                             | × O Produtos rejeitados;                                                                                                    |                                                    |
| + Adicionar Categoria                                              |                |          | Baixar modelo.csv                                                                                |                             | IMPORTANTE:<br>Antes de importar confira se todas as informações est<br>dos dados não poderà ser desfe                                | ão corretas, a Importação<br>sita                  |
| E Segure e arraste para ordenar as categoria:                      | S<br>Atturns ( |          |                                                                                                  |                             | Os produtos serão adicionados como inativos em suc<br>ativá-los<br>O <b>estoque</b> dos produtos serão <b>autor</b> á-los<br>arquivo. | a vitrine, cabendo a você<br>antidade informada no |
|                                                                    | Inativos       |          |                                                                                                  |                             |                                                                                                    |                                                    |
|                                                                    | 2/2            | -        |                                                                                                  |                             | Começar importação                                                                                                    |                                                    |
|                                                                    | 0/4            |          |                                                                                                  |                             |                                                                                                    |                                                    |
| 0007012                                                            | 0/4            |          |                                                                                                  |                             | Voltar                                                                                                    |                                                    |
| <b>Variações</b><br>Adicione variáveis (Tamanho, Cor, Sabor, etc.) |                |          |                                                                                                  |                             |                                                                                                    |                                                    |
| + Adicionar Variação                                               |                |          |                                                                                                  |                             |                                                                                                    |                                                    |
| Cores                                                              |                |          | <u></u>                                                                                          |                             |                                                                                                    |                                                    |
| \$                                                                 |                | 2*       |                                                                                                  | ê Z*                        | 8                                                                                                    | ⊠*                                                 |